1. В строке поиска вводим «электронный журнал» и переходим по первой ссылке (с синей галочкой).

| ндекс | электронный журнал                                                                                                    | 🛛 😔 Найти 🔍 🖨             |
|-------|----------------------------------------------------------------------------------------------------|---------------------------|
|       | Понск Картинии Видео Карты Новости Переводчик Кью Услуги Музыка Все                                                                                                    |                           |
| ٥     | Электронный журнал — Образовательные организации<br>dnevnik.admin-smolensk.ru 🐑 ····<br>Были 2 дов – Ваш браузер устарел. С октября система полностью прекратит поддержку ряда<br>устаревших браузеров, в число которых входит и ваш. Установите актуальную версию или<br>попросите администратора Установите актуальную версию или Чытать еще | Нашлось 7 млн результатов |
| ð     | Дневник.py<br>dnevnik.ru ···<br>Были 3 дов - Диевник.py — цифровая образовательная платформа, которая двлает — Станьте<br>ближе к вашему ребенку с Диевник.py! Следите за услехами и увлечениями своего ребенка,<br>активно участвуйте в образовательном процессе                                                                              |                           |
|       | Самые активные школы<br>Рейтинги формируются на основе активности<br>школы в Дневник ру. Возможности<br>Оспользование Дневник ру безопасно и<br>доступно каждому!                                                                                                    |                           |
| •     | Электронный журнал в школе для учителей<br>eljur.ru +<br>Электронный шкопыный журнал – новый инструмент учителя и администрации, прекрасный<br>помощник для родителей и учеников. Что это такое, как и для чего им Читать еще<br>Подялючить школу - О системе - Родителям - Школам - Продукты                                                  |                           |
| w     | Электронный дневник и журнал — Википедия<br>ru.wikipedia.org > Электронный дневник и журнал<br>«Электронный дневник и журнал» — сервис, позволяющий участникам образовательного<br>процесса получать информацию об учебных расписаниях.                                                                                                    |                           |
| ٥     | smolensk.eljur.ru - Вход в электронный журнал<br>el-jur.ru > smolensk.html +<br>Вход в электронный журнал. Смоленская область — Образовательные организации<br>Смоленской области Смоленск — smolensk.eljur.ru. Читать еще                                                                                                    |                           |

2. Далее нажимаем «Войти через госуслуги».

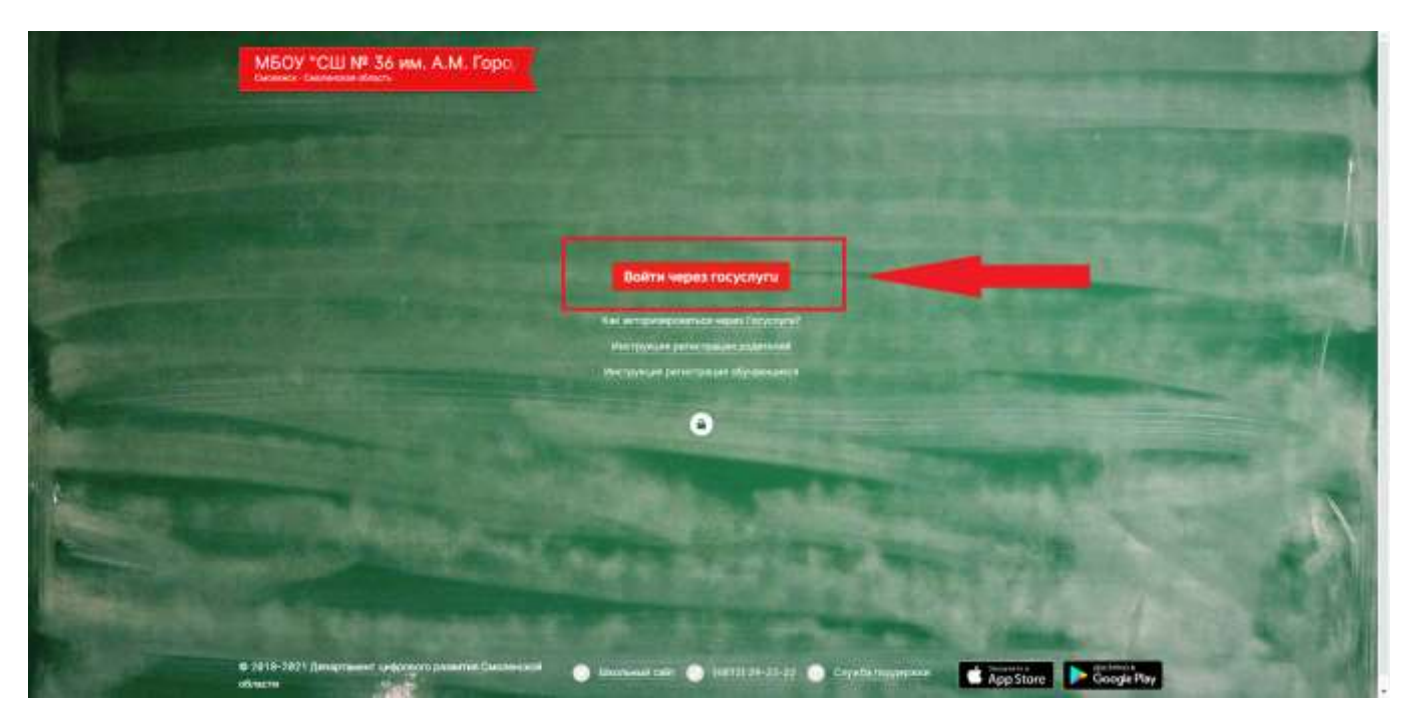

3. Вводим свой логин и пароль от госуслуг, нажимаем «войти» и попадаем в электронный дневник своего ребёнка.

|  | Вход                                                                      | Experimental and the control of the control of the |
|--|---------------------------------------------------------------------------|----------------------------------------------------------------------------------------------------|
|  | Therefore, Terrey and CARICC                                              |                                                                                                    |
|  | Boime<br>Si ee akee taton.                                                |                                                                                                    |
|  | Таринстрауйны, ди кланго достугы гарасан<br>бид с омоцие энегриней гариса |                                                                                                    |
|  |                                                                           |                                                                                                    |

При возникновении вопросов обращаться к классному руководителю.